# testo Saveris 2 / testo 160 エラーログ確認方法

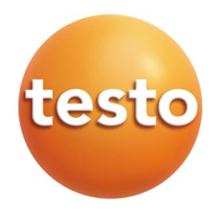

### エラーログ確認方法 saveris 2 testo Saveris 2 ~ホットスポットモードで確認~ $\blacksquare$ **36**° 3秒以上長押し \*旧saveris 2 (型番: 0572 200X)は非対応 step1 写真右のボタンを3秒以上(5秒未満程度)長 testo 160 押しして離すとロガー本体からWiFiの電波 (2.4GHz)が発せられ、アクセスポイント 化します。 1 step2 ロガーのLEDが緑色に1秒間隔で testo Saveris 2 点滅し始めます。ディスプレイ付 きの機種であれば[conf]という文 字が表示されます。 con 1111 LEDが緑に点滅! iOSの場合 step3 モバイル端末等のWiFi設定から、「saveris 2 (また) はtesto 160) SN: xxxxxxxx 1というSSIDが見 💿 🦻 🧖 🖸 つかるので、接続してください。 Bluet • • ( VPN 88 👓 😴 🥯 • • ( **6** 30 . . . サウンド 接続が完了したらモバイル端末画面上に • • ( ちゃすみモード 0 2 4

接続完了のマークが出現します。

. . 0

スクリーンタイム

testo 160 SN:53602302

一般
コントロールセン

# testo Saveris 2 / testo 160 エラーログ確認方法

### step4

接続完了後ブラウザアプリを立ち上げURL欄に [192.168.1.1]と入力しOKをタップします。

すると、ロガーに直接設定できる画面が現れます。

| 192.168.1.1                         | 0 | Û | +    |
|-------------------------------------|---|---|------|
| Google検索                            |   |   | :気に入 |
| Q 192.168.1.1                       |   |   |      |
| ブックマークと履歴                           |   |   |      |
| ページを開けません<br><sup>192,168,1,1</sup> |   |   |      |
|                                     |   |   |      |
|                                     |   |   |      |
|                                     |   |   |      |
|                                     |   |   |      |
|                                     |   |   |      |
|                                     |   |   |      |
|                                     |   |   |      |
|                                     |   |   |      |
|                                     |   |   |      |

### step5

設定画面が開いたらフィールド最下部の Error Logをタップします。

Testo

Status

## WiFi-Configuration Account ID HR-MG-HP-W8-asia **Configuration Slot** Slot 1 (default) Network Name (SSID) enter your network name here Security WEP/WPA or WPA2 Password Please enter the password for your Wifi n Expert Mode

## step6

エラー情報が表示されます。

### Testo **Error Log** Time Code Description 2020/8/30 36 No Response 7:53:56 (timeout) from DNS Server 2020/9/12 26 Connection to 7:38:47 access point failed. 2020/9/13 26 Connection to 10:23:57 access point failed. 2020/10/19 36 No Response 9:38:59 (timeout) from DNS Server

## step7

詳細はエラーコードリストを参照ください。 https://static-int.testo.com/media/3d/e9/6cb71769448b/jp error code.pdf